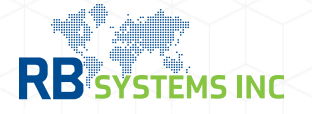

## **Setting Up Reports**

In AceSuite select **General > Companies** and in the profile select the **Contact** tab.

Click **Web** button from top menu tp access the report settings.

Choose the type of report from the **Type** field selection on the right side.

Select a report from the **Available Web Reports** list and double click to assign it.

Click 'Ok' and save changes.

|               | General                                                      | Company Name     |             | $\bigcirc$    |  |  |
|---------------|--------------------------------------------------------------|------------------|-------------|---------------|--|--|
|               |                                                              | Key/Name: 000003 | RBCO        |               |  |  |
|               | Companies                                                    | General CBP A/R  | Contacts    |               |  |  |
|               |                                                              | 💿 New 🔹 😑        | Delete 🖂    | I             |  |  |
|               |                                                              |                  |             |               |  |  |
| Contact Inf   | fo                                                           |                  | ×           |               |  |  |
| Email 👳       | Text 💊 Web                                                   | ×                | OK 🗙 Canc   | el            |  |  |
| Name          |                                                              |                  |             |               |  |  |
| First/Mid./La | ast Name: NAME                                               | D                |             |               |  |  |
| Birthdate:    | *                                                            | Position:        |             |               |  |  |
| Locating in   | nfo                                                          |                  |             |               |  |  |
| Phone:        | Contact web Setungs                                          |                  |             |               |  |  |
| Mobile:       |                                                              |                  |             | V Ok 💢 Cancel |  |  |
| E-mail:       | Eilter hu MIDi                                               |                  |             |               |  |  |
| Address:      | Hiter by MiD:                                                |                  |             |               |  |  |
| Address 2:    | Available Web Reports                                        |                  | Type: Entry | Ŧ             |  |  |
| City:         | Entry Control Report                                         |                  |             |               |  |  |
| Country:      | Entry List Detail With Commercial Invoice                    |                  |             |               |  |  |
| State:        | Entry List FDA Report<br>MY ABI - 3461 - Commercial Invoices |                  |             |               |  |  |
| Web Acce      | MY ABI - Consignees                                          |                  |             |               |  |  |
| User:         | MY ABI - Product File                                        |                  |             |               |  |  |
|               | Entry Report 5                                               |                  |             |               |  |  |
|               | Entry Report 7                                               |                  |             |               |  |  |
|               | Lifu y Report 7                                              |                  |             |               |  |  |

|   | Name                            | Туре |
|---|---------------------------------|------|
| Þ | Abi Crossing Report by Importer |      |